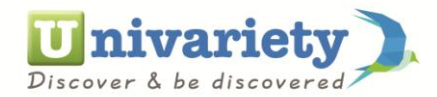

## Steps to Edit information on the profile

| Univariety - Dashboard | X Yahoo                                                                                   | × +             |                                       |                      |                       |                                             | - ð ×                              |  |  |  |  |
|------------------------|-------------------------------------------------------------------------------------------|-----------------|---------------------------------------|----------------------|-----------------------|---------------------------------------------|------------------------------------|--|--|--|--|
| () I https://www.uni   | variety.com/app/student/dashboard                                                         |                 |                                       | ☆ 自 ♥ 余 ☰            |                       |                                             |                                    |  |  |  |  |
|                        | <b>Univariety</b><br>Discover & be discovered                                             | ).              | Search Colleges, Scholarships & Tests |                      |                       | Monalisa 💠 👤                                | <u></u>                            |  |  |  |  |
|                        | SUGGESTIONS                                                                               | SHORTLIST       | ALUMNI                                | CONNECTION           | IS TOOLS              | SERVICES                                    |                                    |  |  |  |  |
|                        | Your CV Road Map                                                                          |                 |                                       |                      |                       |                                             |                                    |  |  |  |  |
|                        | Learn Courses                                                                             | Earn<br>Certify | cates                                 | Gain<br>Experience   | Enhance Yo<br>Profile | Get College<br>Recognition                  |                                    |  |  |  |  |
|                        | Enhance your pro                                                                          | file            |                                       |                      |                       | » Click Here                                |                                    |  |  |  |  |
|                        | YOUR COLLEGE ADMISSION PLAN<br>Here's a step by step procedure for your College Admission |                 |                                       |                      |                       |                                             |                                    |  |  |  |  |
| javascript.void(0);    | 100%                                                                                      | 1               | FINALISE YOUR<br>COUNTRY              | ✓ 2<br>↓ SELE<br>YOU | CT THE COURSES        | 3<br>identify entranc.<br>Test to appear fo | Hey, how are you doing?            |  |  |  |  |
| 🗏 🙆 🚞                  | 😫 🖻 😫                                                                                     |                 | 1                                     | 🧃 🏮 S                |                       | 2 🛄 🖬 🍕                                     | 월 🛊 👬 🌓 🖓 🔭 🔭 3:46 PM<br>29-May-17 |  |  |  |  |

Log in to your profile and click on the human head given on the right hand top side corner of the screen

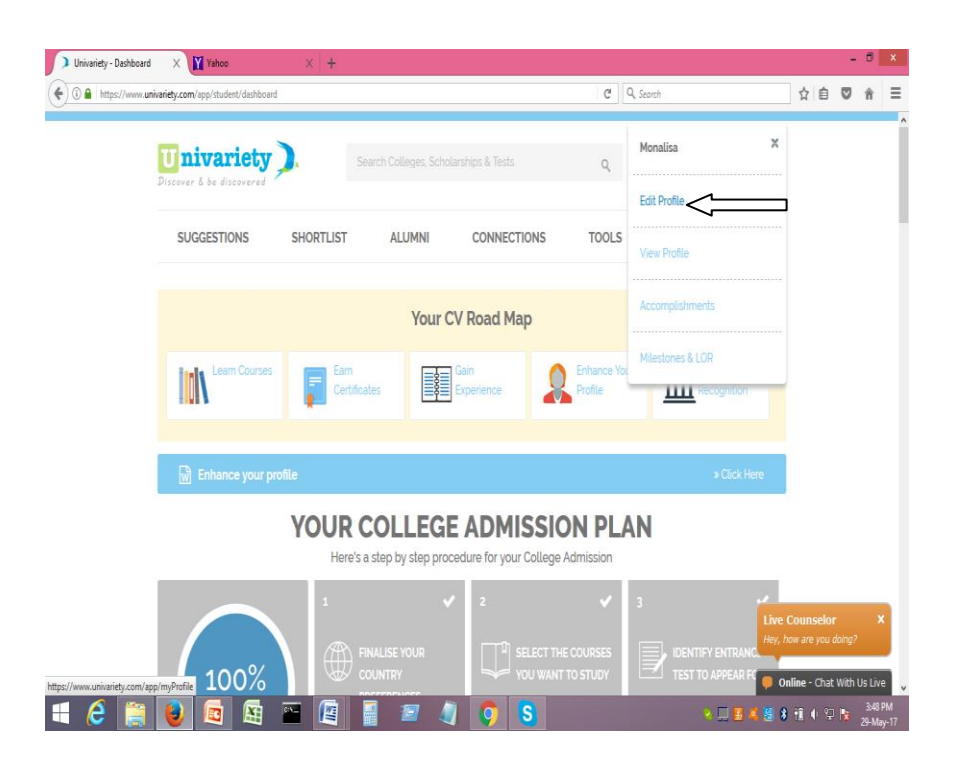

Click on the option "Edit Profile" in the drop down Menu

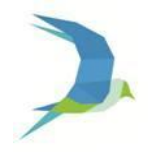

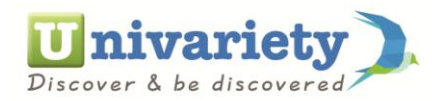

| https://www.un | iivariety.com/app/myProfile           |                                                             |                                        | C Q                | Search                              |                | ☆                | <b>₫</b> 🛡                 | ń             |
|----------------|---------------------------------------|-------------------------------------------------------------|----------------------------------------|--------------------|-------------------------------------|----------------|------------------|----------------------------|---------------|
|                | + Upload Picture                      | Monalisa<br>♥ Location<br>Bariatu, Ranchi, Jharkhand, India | Q Citizenship<br>India                 | ∳ Gender<br>Female | 🚔 12th Completion Year<br>Mar, 2018 |                |                  |                            |               |
|                | <ul> <li>Basic Information</li> </ul> |                                                             |                                        |                    |                                     | A              |                  |                            |               |
|                | Preferences                           | Preterences                                                 |                                        |                    |                                     | / Edit         |                  |                            |               |
|                | Education Details                     | Preferred Countries                                         | O Preferred Departments                |                    | O Prospective Sessions              |                |                  |                            |               |
|                | Entrance Exams                        | United Kingdom   Singapore                                  | Business Management (Bu<br>Management) | siness             | Sep-Dec 2018<br>Jan-Mar 2019        |                |                  |                            |               |
|                | Personal Information                  |                                                             |                                        |                    | Apr-Jun 2019                        |                |                  |                            |               |
|                | Extra Curriculars & Other Info.       | • Education Details 🛛 🚥                                     |                                        | / Edt<             |                                     |                |                  |                            |               |
|                |                                       | 12th - DAV Public School Ranch - C<br>Completion Year       | CBSE                                   |                    |                                     |                |                  |                            |               |
|                |                                       | 10th - Bishop Westcott Girls School                         | , Ranchi - ICSE                        |                    |                                     | Live<br>Hey, I | Couns<br>how are | i <b>elor</b><br>yau daing | <b>)</b><br>2 |
| (0)            |                                       |                                                             |                                        |                    |                                     | 0              | nline -          | Chat Wit                   | h Us Liv      |
| 5 📼            |                                       | (m 🗉 📼 🔌 👩                                                  |                                        |                    |                                     |                |                  | (F )                       | 3:49          |

Click on the "Edit" option alongside the Education details tab

| Univariety - MyProfile | X Yahoo                                                                    | ×   +                                   |      |   |             |     |           |                  |                                | -                  | ٥                | × |
|------------------------|----------------------------------------------------------------------------|-----------------------------------------|------|---|-------------|-----|-----------|------------------|--------------------------------|--------------------|------------------|---|
| ) 🛈 🔒   https://www.un | nivariety.com/app/myProfile                                                |                                         |      |   |             | C   | Q, Search |                  | ☆自                             |                    | î                |   |
|                        | + Upload Picture                                                           | Mathematics                             |      | ~ | Expected Sc | ore |           |                  |                                |                    |                  |   |
|                        |                                                                            | + Add more subjects<br>10th (Completed) |      |   |             |     |           |                  |                                |                    |                  |   |
|                        | Basic Information                                                          | Bishop Westcott Girl:                   | 2016 | ~ | ICSE        | ~   | 74        |                  |                                |                    |                  |   |
|                        | Preferences                                                                | Enter your Subject Marks                |      |   |             |     |           |                  |                                |                    |                  |   |
|                        | Education Details     Provide your accurate academic                       | Economics                               |      | × | Score       |     |           |                  |                                |                    |                  |   |
|                        | credentials so that universities do<br>not miss out on the chance to offer | English                                 |      | ~ | Score       |     |           |                  |                                |                    |                  |   |
|                        | you scholarships                                                           | Mathematics                             |      | ~ | Score       |     |           |                  |                                |                    |                  |   |
|                        | Entrance Exams                                                             | + Add more subjects                     |      |   |             |     |           |                  |                                |                    |                  |   |
|                        | Personal Information                                                       |                                         |      |   | _           |     |           |                  |                                |                    |                  |   |
|                        | Extra Curriculars & Other Info.                                            |                                         |      | S |             |     |           |                  |                                |                    |                  |   |
|                        |                                                                            | Entrance Eva                            |      |   |             |     |           | Live C<br>Hey, h | C <b>ounselo</b><br>ow are you | <b>r</b><br>doing? | ×                |   |
|                        |                                                                            |                                         |      |   | R PLAN O    |     |           | On               | line - Cha                     | t With U           | s Live           | l |
| 6                      | 😺 🖻 🖼 🔛                                                                    |                                         |      | 0 | 3           |     | ۹.        | 8 4 🛚 8          | 10 0                           |                    | 3:51 P<br>29-Maj |   |

Edit your Education details and click on "Save " to save the details.

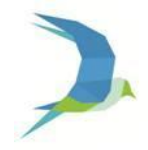